## Add a Video from Facebook

This trick lets you download Facebook videos. You can then save them to the Audio-Video archive. We're assuming you already have a Facebook account.

- 1. Log in to Facebook at www.facebook.com
- 2. Find a useful video
  - If you need news videos of current events, try the NBC and CBS local news pages
- 3. Right-click on the video
  - You'll see a popup menu open on the video
- 4. Click Show video URL from the menu
  - A box with the URL for the video will open
- 5. Copy the video's URL
- 6. Replace the "www" in the URL with "m"
  - Before: https:// www .facebook.com/pg/Newsplex/videos/?ref=page\_internal&mt\_nav=1
  - After: https:// m .facebook.com/pg/Newsplex/videos/?ref=page\_internal&mt\_nav=1
  - Your video will open in mobile format; this makes it easier to download
- 7. Right click on the video, then click Save Video as...
  - Your computer's file browser will open
- 8. Save it to your computer with a more descriptive filename
  - Instead of: "18233350\_502411666778273\_318503023640838144\_n"
  - Try: "CBS raw Emancipation Park.8.12.17"
- 9. Add the video to Mandala Audio-Video
  - See the Upload a Video File guide for help